# SUNRISE MICRO / MINI / MIDI / MIDI PLUS / MAXI SOFTWARE SUNRISE & DATA LOGGER

Inverter Fotovoltaico

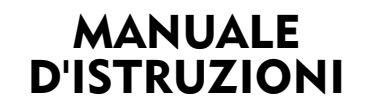

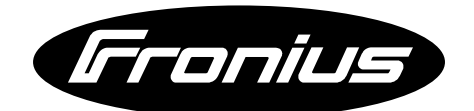

BESSERE ENERGIE PERFECT ENERGY

# **EGREGIO CLIENTE,**

Questo manuale l'aiuterà a familiarizzare con il funzionamento e la manutenzione degli inverters "Sunrise micro / mini / midi / midi plus / maxi", così come con il software opzionale "Sunrise per Windows" e "Sunrise Datalogger". Legga attentamente questo manuale e segua esattamente le istruzioni in modo da prevenire malfunzionamenti ed errori di funzionamento. Questo l'aiuterà ad assicurare al Suo inverter un servizio costante nel tempo.

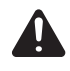

Attenzione! La macchina deve essere messa in funzione solo da personale esperto e solo secondo le specifiche tecniche. Il costruttore non è responsabile per qualsiasi danno causato da uso o funzionamento improprio.

#### Marchio CE

Tutti gli inverters Sunrise sono compatibili con le Direttive di Bassa Tensione e Compatibilità Elettromagnetica e sono pertanto marcati CE.

# **FRONIUS VERTRIEB GMBH & COKG**

# **INDICE GENERALE**

| Generale                                                                                                    | 4                               |
|----------------------------------------------------------------------------------------------------|---------------------------------|
| Principio di funzionamento                                                                                                    | 4                               |
| Protezione personale                                                                                                    | 5                               |
| Il concetto di sicurezza                                                                                                    | 5                               |
| Installazione dell'inverter                                                                                                    | 6                               |
| Ubicazione                                                                                                    | 6                               |
| Procedura d'installazione                                                                                                    | 6                               |
| Collegamento dell'inverter                                                                                                    | 6<br>6<br>7<br>7<br>8<br>8<br>8 |
| Controlli e indicatori                                                                                                    | 9                               |
| Sunrise micro / mini / midi                                                                                                    | 9                               |
| Sunrise midi plus / maxi                                                                                                    | 9                               |
| Messa in servizio   1     Sunrise micro / mini / midi   1     Sunrise midi plus / maxi   1     Scorrimento dei parametri   1     Posizionamento in Stand-by dei Sunrise midi plus / maxi   1     Configurazione Sunrise midi plus / maxi   1     Configurazione Tasti e Funzioni nel Menu di Setup   1 | 0<br>0<br>0<br>1<br>1           |

| Software Sunrise per Windows<br>Generale<br>Sistema richiesto<br>Installazione del Sunrise per Windows<br>Menu e Comandi del Sunrise per Windows<br>Esempio per l'utilizzo del Software Sunrise (Videate)                                                                                   | 13<br>13<br>13<br>13<br>13<br>15       |
|----------------------------------------------------------------------------------------------------|----------------------------------------|
| Acquisitore Dati Sunrise (Data Logger)<br>Generale<br>Installazione dell'Acquisitore Dati<br>Descrizione Interfaccia<br>Inizializzazione Acquisitore Dati<br>Variante 1: Registrazione Dati senza linea<br>Variante 2: Registrazione Dati in linea<br>Precauzioni contro la perdita di dati | 17<br>17<br>17<br>18<br>18<br>19<br>19 |
| Dati Tecnici Sunrise micro / mini / midi / midi plus / maxi                                                                                                    | 20                                     |
| Dati Tecnici Acquisitore Dati Sunrise                                                                                                    | 20                                     |
| Risoluzione dei problemi con Sunrise micro / mini / midi / midi plus / maxi                                                                                                    | /<br>21                                |
| Diritti di Garanzia                                                                                                    | 21                                     |
| Dichiarazioni di conformità                                                                                                    | 22                                     |

Il testo e le illustrazioni corrispondono alle caratteristiche tecniche del prodotto al momento della stampa. Ci si riserva il diritto di apportare modifiche.

# GENERALE

La famiglia degli inverters Sunrise è stata costruita secondo la più recente tecnologia ed è principalmente progettata per sistemi fotovoltaici. I nostri inverters sono un punto chiave nel collegamento tra le celle fotovoltaiche e la rete elettrica e sono strettamente conformi a tutte le normative ed agli standard applicabili, così come a tutte le richieste delle aziende fornitrici.

Queste applicazioni permettono di catturare i raggi del sole e generare corrente elettrica per l'utilizzo nelle abitazioni, contribuendo alla riduzione delle emissioni di CO<sub>2</sub> e creando un notevole risparmio di energia elettrica.

Prendetevi qualche minuto per studiare attentamente queste istruzioni inerenti al funzionamento degli inverters; non è necessario soffermarsi su tutte le istruzioni, poiché alcuni capitoli sono dedicati principalmente agli installatori.

Nel caso foste interessati ad una documentazione precisa sul rendimento, offriamo come opzione un set composto da acquisitore dati e software. Ciò vi permetterà di ottenere informazioni dettagliate su tutte le correnti, tensioni e curve di rendimento ed eseguire valutazioni statistiche. Per maggiori informazioni sul software e sull'acquisitore dati, consultate i relativi capitoli di questo manuale operativo.

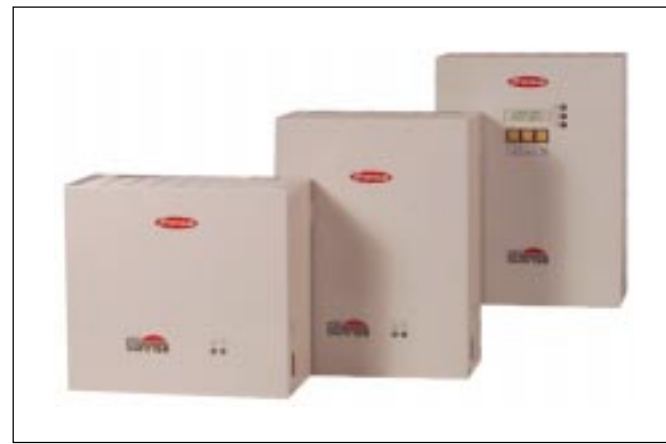

Fig.1 Inverter Sunrise mini / midi / maxi

### PRINCIPIO DI FUNZIONAMENTO

Questo apparato converte la corrente continua generata dalle celle solari in corrente alternata, e si collega sincronicamente alla rete elettrica per alimentare i principali utilizzi della vostra casa. Nei momenti in cui consumate poca energia elettrica, il suo eccesso viene ridistribuito nella rete elettrica della vostra azienda fornitrice. Non andrà quindi perduta e potrà essere utilizzata da altri utenti.

Quest'apparato funziona in modo completamente automatico. Non appena i moduli fotovoltaici, al mattino, generano sufficiente potenza, l'unità di controllo comincia a monitorare la tensione di rete e la frequenza, così come la fornitura di energia. Con sufficiente insolazione l'apparato comincia a fornire energia e, a seconda del tipo di inverter usato, sono già sufficienti solamente circa 10-15W!

L'inverter continua a funzionare in modo da sfruttare la massima potenza del generatore solare (MPPT - "Inseguimento del Punto di Massima Potenza"). Non appena l'energia fornita, al tramonto per esempio, non è più sufficiente per fornire corrente alla rete, l'inverter automaticamente interrompe il collegamento e smette di funzionare.

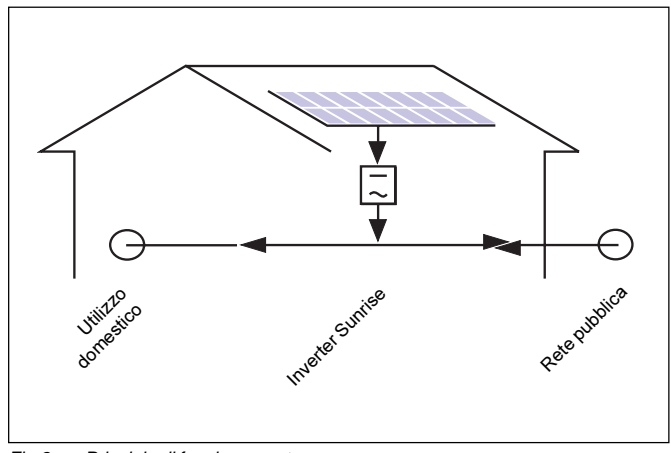

2200 W 3000 W

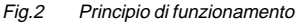

|                   | Tensione<br>Sistema Fotovoltaico | Tensione Max.<br>Alimentazione | Moduli Standard<br>in serie |  |
|-------------------|----------------------------------|--------------------------------|-----------------------------|--|
| Sunrise micro     | 120-300V                         | 350 V                          | 8-15                        |  |
| Sunrise mini      | 120-300V                         | 350 V                          | 8-15                        |  |
| Sunrise midi      | 185-360V                         | 430 V                          | 13-18                       |  |
| Sunrise midi plus | 120-300V                         | 350 V                          | 8-15                        |  |
| Sunrise maxi      | 120-280V                         | 350 V                          | 8-14                        |  |
|                   | Potenza nominale                 | Potenza alimentazione          | Potenza Generatore Solare   |  |
| Sunrise micro     | 750 W                            | ca. 800 W                      | 1100 W                      |  |
| Sunrise mini      | 1000 W                           | ca. 1050 W                     | 1550 W                      |  |
| Sunrise midi      | 1500 W                           | ca. 1650 W                     | 2200 W                      |  |

Tab.1 Dati caratteristici degli inverters

1500 W

2000 W

Sunrise midi plus

Sunrise maxi

ca. 1650 W

ca. 2100 W

Dal momento che l'unità di controllo viene alimentata dai moduli fotovoltaici, l'apparato è completamente spento durante la notte e quindi non consuma assolutamente energia.

Gli inverter Sunrise sono progettati per l'utilizzo con generatori fotovoltaici ed hanno un'ampia gamma di tensioni d'ingresso, pertanto può essere utilizzata una vasta gamma di moduli fotovoltaici realizzati con l'utilizzo di differenti tecnologie.

Per le caratteristiche dell'inverter, vedere la Tabella 1. Per la configurazione dei moduli fotovoltaici, è importante assicurarsi che non venga mai oltrepassato il punto massimo di tensione.

**Nota**: Se c'è il rischio di surriscaldamento dell'inverter durante il funzionamento a pieno carico, si dovrà prevedere a far funzionare l'apparato ad una potenza inferiore per evitare sovraccarico termico e danneggiamenti.

**Nota**: Assumendo un dato di insolazione del Centro Europa, raccomandiamo di scegliere un generatore con una potenza massima che sia fino al 30% più alta della potenza nominale dell'inverter. In caso di orientamento sfavorevole, la differenza può arrivare fino al 50%. Così facendo, si assicura un miglior carico di lavoro dell'inverter.

### **PROTEZIONE PERSONALE**

La linea degli inverters SUNRISE è progettata e costruita per offrire la massima sicurezza durante l'assemblaggio e il funzionamento. Queste macchine sono equipaggiate con un trasformatore toroidale per assicurare che il lato CC non sia accoppiato dalla rete principale. Appena un valore di funzionamento non è conforme alle variazioni ammissibili, l'inverter interrompe immediatamente l'erogazione della corrente nella rete.

Le condizioni normali sono definite come segue: Tensione d'uscita: 230Vca +10/-15%

Frequenza: 50Hz +/- 0.2Hz

Tensione d'ingresso: >125Vcc

L'impedenza della rete elettrica è monitorata per mezzo dell'ENS, il metodo più affidabile allo stato attuale dell'arte per la determinazione di condizioni anormali di rete, il funzionamento ad isola è escluso anche con condizioni estremamente sfavorevoli. In caso quindi di guasto in linea (blocco dell'erogazione da parte delle aziende fornitrici o danni alla linea), l'inverter interrompe immediatamente l'erogazione precludendo pericolose tensioni alle linee ed eliminando qui ogni pericolo per il personale di servizio.

# IL CONCETTO DI SICUREZZA

L'inverter Sunrise risponde a tutti gli standard, alle norme e alle regolamentazioni applicabili.

In particolare, sono osservate le seguenti norme:

- "Direttive Tecniche per funzionamento in parallelo di Unità individuali di Generazione Fotovoltaica e Rete a Bassa Tensione fornita da un'Azienda Fornitrice", emesse dal Verband der E-Werke Österreichs (Associazione Austriaca delle Aziende Fornitrici).
- "Direttive per funzionamento in parallelo di Unità individuali di Generazione Fotovoltaica e Rete di Bassa Tensione fornita da un'Azienda Fornitrice", emesse da Vereinigung Deutscher Elektrizitätswerke (VDEW, Associazione delle Aziende Fornitrici tedesche).
- "Norme di Sicurezza per Unità di Generazione Fotovoltaica" (ÖNORM/ ÖVE E2750) per la parte che si riferisce agli inverters.
- Direttiva 89/336/EWG Compatibilità Elettromagnetica.
- Direttiva 93/68/EWG Marchio CE
- Standard Europei EN 55 014, EN 50 082-1.

Per le rispettive Dichiarazioni di Conformità, far riferimento agli allegati di questo manuale operativo.

**Nota**: Nel caso in cui la vostra azienda fornitrice annunci qualsiasi intervento nella rete elettrica o un'interruzione della fornitura, raccomandiamo di scollegare l'inverter dalla rete (aprendo l'interruttore LS). Ciò eviterà qualsiasi danno causato da eventuali oscillazioni di funzionamento non controllate.

# INSTALLAZIONE DELL'INVERTER

# COLLEGAMENTO DELL'INVERTER

# UBICAZIONE

Installare l'inverter Sunrise in un luogo asciutto e ben riparato da piogge o gelate.

Tenere presente che in luoghi con elevate temperature ambientali (come una soffitta con temperature fino a 60°C), qualsiasi inverter ridurrà la potenza generata per ragioni di sicurezza, che si tradurrà in perdita di potenza. Quindi, se possibile, installare l'inverter in un luogo fresco.

Nota: poiché il trasformatore può generare rumore quando funziona a pieno carico, evitate di installare l'inverter in locali abitativi.

Gli inverters Sunrise sono progettati per il montaggio a parete in posizione verticale. Mantenere minimo 10 cm. di spazio libero sopra e sotto la macchina per lasciare le feritoie di aerazione libere e per assicurare una sufficiente ventilazione. Nell'installazione all'interno di un armadio, provvedere delle aperture sopra e sotto in corrispondenza delle feritoie.

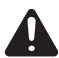

Attenzione! Se la massima potenza viene mantenuta per un periodo prolungato, la temperatura del dissipatore di calore può raggiungere gli 85°C. Non montare quindi l'inverter appoggiato a superfici infiammabili (pannelli di legno, etc.)!

# PROCEDURA D'INSTALLAZIONE

- Posizionare la mascherina per la foratura, fornita insieme all'inverter, sul sito predisposto ed eseguire due fori per viti esagonali M6 x 80 (o più lunghe) alla distanza indicata.
- Inserire i tasselli e le viti a testa esagonale nei fori
- Appendere l'inverter usando le apposite fessure presenti nel retro
- Fissare le viti a testa esagonale per assicurare la macchina.

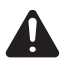

Attenzione! Ricordarsi del peso di 25 kg. Fissare la macchina solamente ad una parete adeguata.

# GENERALE

L'installazione elettrica dell'inverter Sunrise, grazie alla nuova tecnologia di sicurezza ENS, è molto più facile che per un convenzionale inverter con monitoraggio sulla tensione trifase. L'ENS assicura che due dispositivi indipendenti eseguano un continuo monitoraggio dell'impedenza di rete della fase alimentata.

Questo metodo ridondante offre i seguenti benefici:

- maggiore sicurezza
- minor tempo d'installazione (collegamento richiesto ad una sola fase)
- nessun costo aggiuntivo per ulteriori apparecchiature di sicurezza.

La connessione ad una sola fase della rete elettrica permette d'installare virtualmente l'inverter ovunque nella casa. Il metodo di monitoraggio applicato, comunque, richiede che la resistenza delle linee di alimentazione al punto di collegamento sia la più bassa possibile.

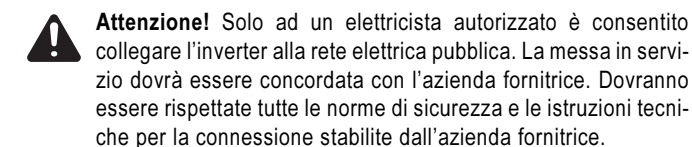

# COME COLLEGARE UN INVERTER AL GENERATORE SOLARE

Appena i moduli fotovoltaici sono esposti alla luce del giorno, cominciano a generare tensione e corrente. Durante le operazioni di collegamento, questo deve essere sempre tenuto a mente e devono essere prese precauzioni adeguate (per es. coprendo i moduli o dividendo i sottocampi in gruppi, in modo da ottenere una limitata tensione di rischio).

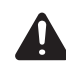

**Attenzione!** Prevedere un interruttore di linea CC prima dell'inverter per permettere la sconnessione del campo fotovoltaico in caso di emergenza. La sezione minima dei conduttori per la connessione ai moduli fotovoltaici è 4 mm<sup>2</sup>.

# COME COLLEGARE UN INVERTER ALLA RETE ELETTRICA CITTADINA

Per il collegamento, usare un cavo tripolare della sezione tale che l'impedenza di linea non ecceda mai 0,4 ohms. Ciò per evitare inutili perdite di energia nella linea e per assicurare un funzionamento senza problemi del sistema di monitoraggio impedenza (ENS).

Le sezioni di cavo minime sono le seguenti:

| Lunghezza della linea tra il quadro<br>di consegna e l'inverter | Sezione<br>richiesta     |
|-----------------------------------------------------------------|--------------------------|
| Fino a 7 mt                                                     | Min. 1.5 mm <sup>2</sup> |
| Fino a 15 mt                                                    | Min. 2.5 mm <sup>2</sup> |
| Fino a 30 mt                                                    | Min, 4 mm²               |

Tab.2 Proporzione tra lunghezza della linea e sezione cavo

Attenzione! Provvedere sezionatori di sicurezza (12A o 16A
rispettivamente) al neutro ed ai conduttori di fase per il collegamento all'inverter.

# INSTALLAZIONE DI PIÙ INVERTERS

In generale, non ci sono problemi nella connessione in parallelo di più inverters ad una sola fase. Questo, ad ogni modo, richiede un'impedenza minima di linea per evitare che misurazioni di impedenza differente, eseguite dal sistema ENS, interferiscano tra loro e, come risultato, si verifichino inutili interruzioni di funzionamento degli inverters.

Se possibile, gli apparati dovrebbero essere collegati a conduttori di fase diversi. In caso di dubbi in merito a questioni tecniche, consultate il vostro distributore o il costruttore.

### COME CONFIGURARE I LIVELLI DI TENSIONE DEI SUNRISE MICRO / MINI / MIDI / MIDI PLUS / MAXI

Gli inverters Sunrise micro, mini, midi, midi plus e Sunrise maxi sono presettati per il funzionamento con generatori solari aventi tensione a circuito aperto >220Vcc (es. più di 10 moduli in serie).

Per il funzionamento con generatori di livello più basso di tensione, (8-10 moduli), questi inverters devono essere modificati come segue:

- Rimuovere le viti alla base del coperchio del contenitore
- Ruotare lentamente verso l'alto il coperchio e rimuovere il ponticello J1 dalla scheda madre (vedere figure 3 e 4)
- Rimontare il coperchio e fissare le viti.

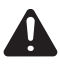

Attenzione! Non rimuovere completamente il coperchio del Sunrise midi plus o del Sunrise maxi poiché ciò potrebbe arrecare danni al cavo piatto per il collegamento del display multifunzione.

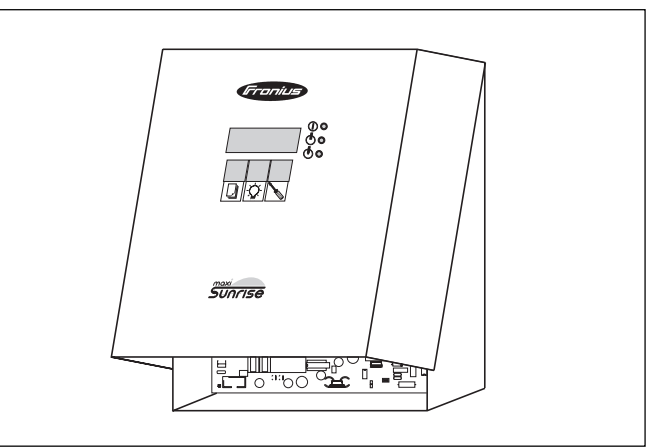

Fig.3 Ruotare lentamente verso l'alto il coperchio

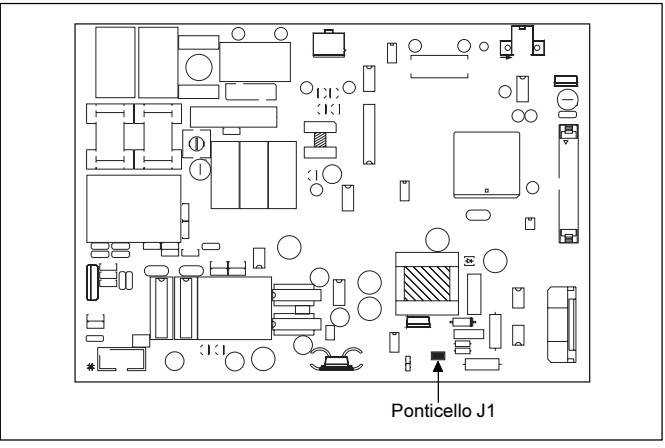

Fig.4 Posizione del ponticello sulla scheda madre

### **COLLEGAMENTO DEI SUNRISE MICRO / MINI**

**Nota!** Il collegamento a una sola fase della rete elettrica permette virtualmente l'installazione ovunque nell'abitazione. Il dispositivo di monitoraggio, comunque, richiede che la resistenza delle linee di alimentazione al punto di collegamento sia la più bassa possibile.

#### Procedura

- Fissare l'apparato al muro come precedentemente descritto.
- Rimuovere le viti di fissaggio sulla base.
- Spingere il contenitore circa 3 cm in alto e togliere il coprimorsetti.
- Inserire un cavo tripolare nella morsettiera per il collegamento alla rete elettrica.
- Collegare ciascun filo del cavo di collegamento come contrassegnato (vedere fig.6) ai rispettivi morsetti.
- Inserire il cavo di collegamento nella morsettiera per l'alimentazione CC.
- Collegare ciascun filo del cavo di alimentazione come contrassegnato (vedere fig.6) ai rispettivi morsetti.
- Utilizzare i blocca-cavo antisforzo per fissare i cavi di connessione.
- Rimontare il contenitore.

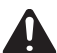

Attenzione! Non confondere mai CC+ o CC- del cavo di collegamento poiché questo potrebbe distruggere l'apparato! Sebbene l'inverter sia provvisto di una protezione per l'inversione di polarità, un sovraccarico dovuto all'elevata potenza del generatore solare può causare danni in breve tempo. Verificare quindi che la connessione sia corretta prima di chiudere il circuito tramite l'interruttore sul lato CC.

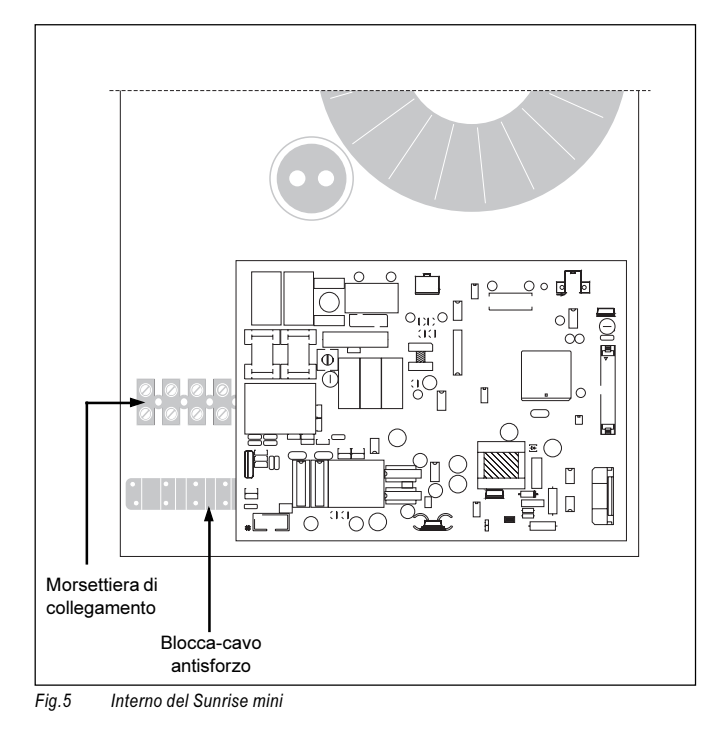

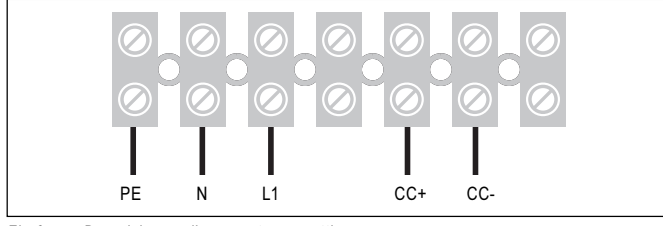

Fig.6 Descrizione collegamento morsettiera

# COLLEGAMENTO DEL SUNRISE MIDI / MIDI PLUS / MAXI

**Nota!** Il collegamento a una sola fase della rete elettrica permette virtualmente un'installazione ovunque nell'abitazione. Il dispositivo di monitoraggio, comunque, richiede che la resistenza delle linee di alimentazione al punto di collegamento sia la più bassa possibile.

#### Procedura

- Fissare l'apparato al muro come precedentemente descritto.
- Rimuovere il coprimorsetti sul fondo.
- Inserire un cavo tripolare nella morsettiera per il collegamento alla rete elettrica.
- Collegare ciascun filo del cavo di collegamento come contrassegnato (vedere fig.6) ai rispettivi morsetti.
- Inserire il cavo nella morsettiera di collegamento per l'alimentazione CC.
- Collegare ciascun filo del cavo di alimentazione DC come contrassegnato (vedere fig.6) ai rispettivi morsetti.
- Utilizzare i blocca-cavo antisforzo per fissare i cavi di connessione.
- Rimontare il coprimorsetti sul fondo.

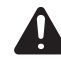

Attenzione! Non confondere mai CC+ o CC- del cavo di collegamento poiché questo potrebbe distruggere l'apparato! Sebbene l'inverter sia provvisto di una protezione per inversione di polarità, un sovraccarico dovuto all'elevata potenza del generatore solare può causare danni in breve tempo. Verificare quindi che la connessione sia corretta prima di chiudere il circuito tramite l'interruttore sul lato CC.

### COLLEGAMENTO DI DUE STRINGHE CC ALL'INVERTER

Nel caso in cui due stringhe CC debbano essere collegate all'inverter, seguire lo schema di collegamento e la procedura indicate di seguito (vedere fig.7).

#### Procedura

- Collegare la seconda stringa ai morsetti (CC+) e (CC-)
- Collegare i morsetti CC+ e (CC+) per mezzo di un ponte isolato
- Collegare i morsetti CC- e (CC-) per mezzo di un ponte isolato

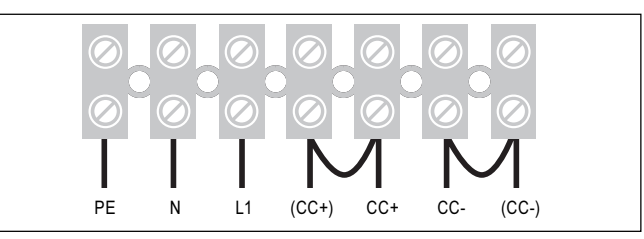

Fig.7 Descrizione collegamento morsettiera per due stringhe CC

# **CONTROLLI E INDICATORI**

# SUNRISE MICRO / MINI / MIDI

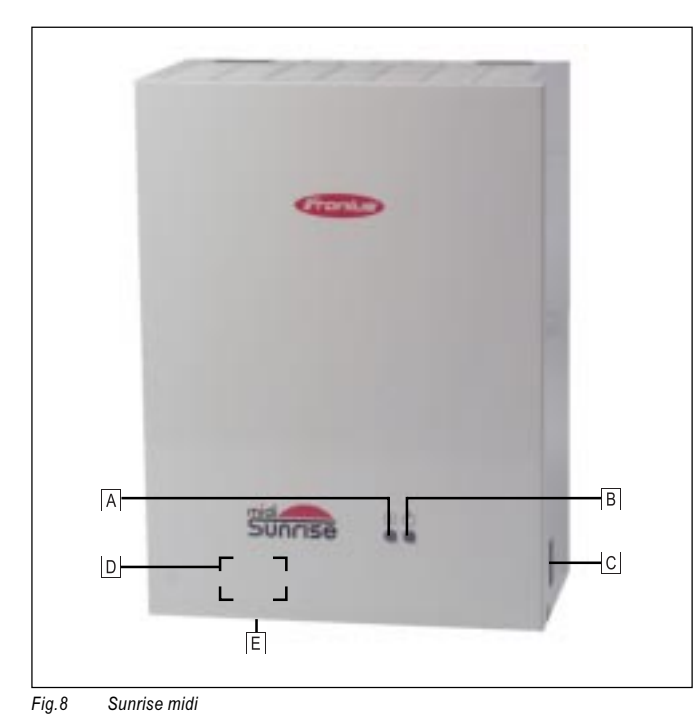

A Indicatore "Alimentazione"

L'inverter fornisce alimentazione alla rete.

**B** Indicatore "Stand-by"

L'inverter è in modatita Stand-by rispetto alla condizione di lavoro e controllo di fase

- Interfaccia RS 232 Uscita connettore per il trasferimento dei dati all'acquisitore (data logger)
- D Morsettiera Sunrise micro/mini (applicazione interna, vedere fig.5)
- E Morsettiera Sunrise midi (Interna all'apparato, vedere fig.5)

### SUNRISE MIDI PLUS / MAXI

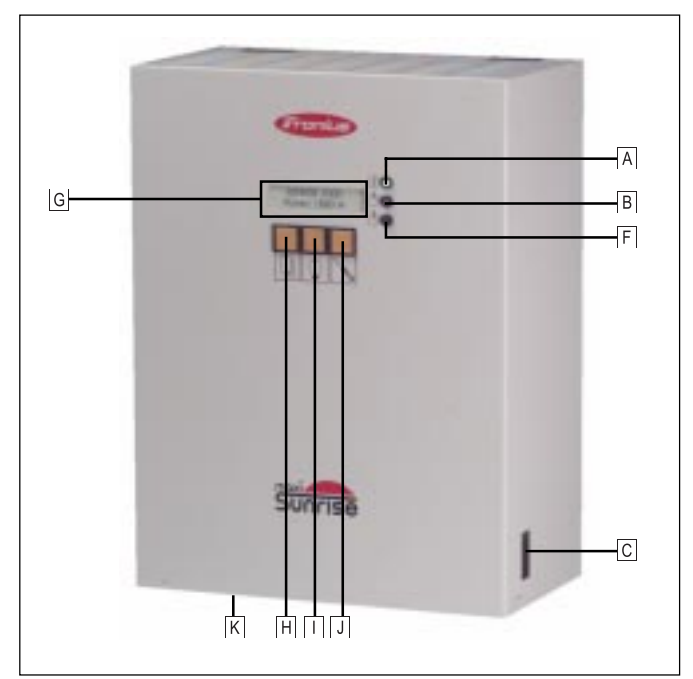

Fig.9 Sunrise midi plus / maxi

- A Indicatore "Alimentazione" L'inverter fornisce alimentazione alla rete.
- Indicatore "Stand-by" L'inverter è in modo Stand-by rispetto alla condizione di lavoro e controllo di fase
- C Interfaccia RS 232 Uscita connettore per il trasferimento dei dati all'acquisitore (data logger)
- F Indicatore "Guasto" Guasto nella linea o malfunzionamento
- G **Display multifunzione** Per visualizzare i vari parametri
- H Tasto per "Scorrimento" Scorrimento dei parametri
- LI Tasto per "Illuminazione" Accensione/spegnimento dell'illuminazione del display
- J **Tasto per "Stand-by"** Per l'interruzione dell'alimentazione passando al modo Stand-by e Menu di Setup
- K Morsettiera Sunrise midi plus/maxi (Interna all'apparato)

# **MESSA IN SERVIZIO**

# SUNRISE MICRO / MINI / MIDI

#### Procedura

- Chiudere il circuito CC tramite l'interruttore di linea.
- Chiudere l'interruttore di sicurezza di linea che collega l'inverter alla rete elettrica
- La spia "Stand-by" B) si accende.

L'inverter si avvia dopo un periodo di controllo di fase che dura circa 20 secondi per controllare la tensione, la frequenza e l'impedenza di rete. Quindi l'inverter comincia a fornire energia alla rete (la spia "Alimentazione" A è accesa), a meno che la luce del giorno sia insufficiente.

Fino a che le condizioni di oscurità o di crepuscolo prevalgono, l'inverter non fornirà energia e rimarrà nella condizione di partenza e controllo di fase. Una volta che l'inverter ha iniziato a fornire energia, rimane in questa condizione fino a che la tensione del generatore solare diventa insufficiente.

**Nota!** Se le condizioni di luce sono normali e la spia non è accesa, ricontrollare la corretta polarità dei collegamenti CC. Nel caso di inversione del collegamento, spegnere immediatamente l'inverter e collegare i cavi CC come previsto.

Se la polarità è corretta, potreste non aver rimosso il ponticello J1 del Sunrise micro/mini/midi anche se l'installazione è composta da 8-10 moduli.

# SUNRISE MIDI PLUS / MAXI

#### Procedura

 Chiudere il circuito CC tramite l'interruttore di linea. Con condizioni di luce sufficienti, il display legge i dati identificativi dell'inverter. Poiché non è ancora stato stabilito alcun collegamento alla rete elettrica, la spia "Guasto" F si accende.

Dati idenfiticativi dell'inverter

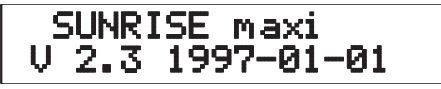

**Nota!** Se le condizioni di luce sono normali e la spia non è accesa, ricontrollare la corretta polarità dei collegamenti CC. Nel caso di inversione del collegamento, spegnere immediatamente l'inverter e collegare i cavi CC come previsto.

Se la polarità è corretta, potreste non aver rimosso il ponticello J1 del Sunrise midi plus/maxi anche se l'installazione è composta da 8-10 moduli.

- Chiudere l'interruttore di sicurezza di linea per collegare l'inverter alla rete elettrica.

La spia "Stand-by" B si accende e la spia "Guasto" F si spegne.

L'inverter si avvia dopo un periodo di controllo di fase che dura circa 20 secondi per controllare la tensione, la frequenza e l'impedenza di rete. Quindi l'inverter comincia a fornire energia alla rete (la spia "Alimentazione" A è accesa), a meno che la luce del giorno sia insufficiente.

Controllo frequenza di rete

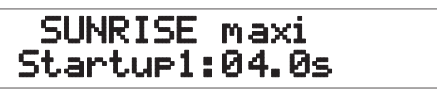

Controllo tensione del generatore solare e della rete

# UAC:227V UDC:207V Startup2:04.0s

Controllo impedenza di rete

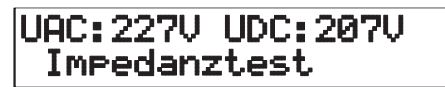

Fino a che le condizioni di oscurità o di crepuscolo prevalgono, l'inverter non fornirà energia e rimarrà nella condizione di partenza e controllo di fase. Una volta che l'inverter comincia a fornire energia, rimane in questa condizione fino a che la tensione del generatore solare diventa insufficiente.

# SCORRIMENTO DEI PARAMETRI

Premere il tasto "Scorrimento" per leggere i seguenti parametri sul display:

Power ... Potenza fornita alla rete (in watt)

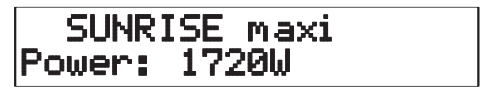

Unetz ... Tensione di rete (in volt)

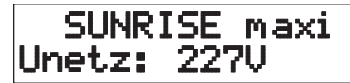

Usolar ... Tensione generatore solare (CC) (in volt)

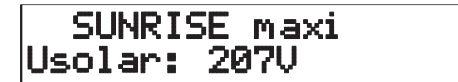

Isolar ... Corrente generatore solare (in Ampere)

|   | S  | U | INR | Ι | SE   | m  | axi |  |
|---|----|---|-----|---|------|----|-----|--|
| Ι | so | 1 | ar  |   | - 01 | Ø9 | A   |  |

Temp ... Temperatura all'interno dell'inverter

|     | UNR | Ι | SE   | l M ∛ | эхi |
|-----|-----|---|------|-------|-----|
| Tem | IP  |   | - 05 | 570   | 2   |

Usoll ... Tensione-MPP - Tensione di lavoro ottimale (in volt)

SUNRISE maxi Usoll : 206V

Zeit ... Tempo di funzionamento del giorno in corso

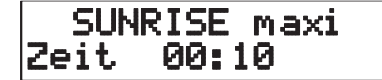

**Nota!** In caso di interruzione dell'alimentazione, il timer riprende il conteggio da 00:00.

CVAL\_P ... Variabile di controllo, solo per il costruttore.

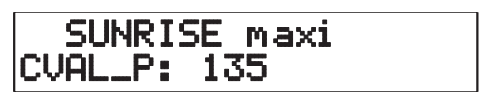

# POSIZIONAMENTO IN STAND-BY DEI SUNRISE MIDI PLUS / MAXI

Per operazioni di controllo e manutenzione è possibile posizionare i Sunrise midi plus/maxi in stand-by (interruzione dell'alimentazione).

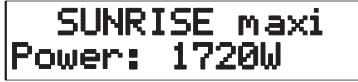

 Nella condizione di fornitura di energia, premere il tasto "Stand-by" per cambiare in condizione di partenza e controllo di fase.

| SUNR  | ISE  | maxi  |
|-------|------|-------|
| Start | up1: | 04.0s |

 Durante la partenza e il controllo di fase, premere il tasto "Stand-by" per ritornare alla condizione stand-by.

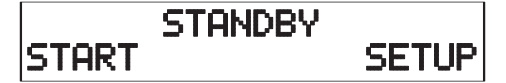

- Ora il Sunrise midi plus o maxi è in condizione Stand-by. Premere il tasto "Scorrimento" per tornare alla condizione fornitura di energia.

# **CONFIGURAZIONE SUNRISE MIDI PLUS / MAXI**

Per applicazioni speciali o in condizione di "test", è possibile modificare i parametri sotto riportati. Raccomandiamo comunque di cambiare il settaggio dei parametri solo in casi particolari.

**Modo MPP o Modo Tensione Fissa** ... U\_DC\_FIX/Fixed Voltage. Durante il normale funzionamento, l'inverter è in modo MPP. In questo stato, l'inverter mantiene la tensione del campo fotovoltaico ad un livello tale che il rendimento energetico ottimale sia garantito. Questo livello dipende sempre dalle condizioni di irraggiamento e, in particolare, dalla temperatura dei moduli. Si può far funzionare l'inverter anche in Modo Tensione Fissa. In questo stato l'inverter mantiene la tensione del generatore solare al livello da voi determinato.

Per far funzionare l'inverter in modo MPP, il parametro "U\_DC\_FIX" viene settato in fabbrica a "200" e il parametro "Tensione Fissa" a "000".

Per far funzionare l'inverter in Modo Tensione Fissa, il parametro "Tensione Fissa" deve essere settato a "001". Determinare la tensione fissa desiderata (per es. 140V) nel parametro "U\_DC\_FIX".

**Nota!** Nel Modo Tensione Fissa l'inverter normalmente non trasformerà la massima potenza ottenibile dai moduli fotovoltaici.

Intervallo di tempo per l'Avviamento e il Controllo di fase ... Tempo di Avviamento. L'intervallo di tempo per la partenza e il controllo di fase è presettato a 10 secondi e può essere prolungato fino a 180 secondi.

#### Trasferimento Dati ... Dati-PC

Variabile di controllo per il personale di assitenza. Non modificare questo valore. Presettato a 000.

#### Inverter Numero ... Inverter #.

Se l'acquisitore dati controlla più inverters, a ciascun inverter deve essere assegnato un numero identificativo. Se viene gestito solo un inverter, settare questo valore a 001.

### CONFIGURAZIONE TASTI E FUNZIONI NEL MENU DI SETUP

Usare il Menu di Setup per cambiare i parametri sopra descritti.

**Nota!** I tasti di funzione sotto indicati saranno applicabili solo dopo le modifiche dal Menu di Setup seguendo la procedura descritta di seguito. Per una più facile comprensione, si prega di analizzare l'esempio sottostante.

| Tasto "Illuminazione" Parametro da saltare                  |
|-------------------------------------------------------------|
| Tasto "Scorrimento" Seleziona il parametro da modificare    |
| Tasto "Illuminazione" Aumenta il valore del parametro di 10 |
| Tasto "Stand-by" Aumenta il valore del parametro di 1       |
| Tasto "Scorrimento" Immagazzina i parametri modificati      |

#### Esempio esplicativo

Il settaggio originale per l'intervallo di tempo della partenza e controllo di fase deve essere cambiato da 10 secondi a 25 secondi.

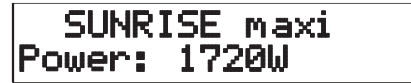

- In Modo Alimentazione, premere il tasto "Stand-by" per cambiare in partenza e controllo di fase.

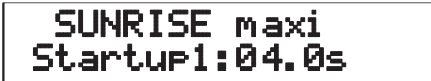

- Durante la partenza e il controllo di fase, premere di nuovo "Stand-by" per cambiare in modo Stand-by.

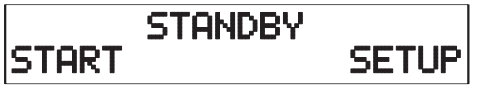

- Ora il Sunrise maxi è in modo Stand-by. Premere il tasto "Stand-by" per cambiare in Menu di Setup.

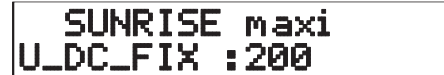

- Premere il tasto "Illuminazione" due volte per saltare i parametri "U\_DC\_FIX" e "Tensione Fissa" e selezionare "Tempo di Partenza"

SUNRISE maxi Startzeit:010

- Premere il tasto "Scorrimento" per attivare il parametro per la modifica

SUNRISE maxi Startzeit:010

- Premere il tasto "Illuminazione" per aumentare il valore del parametro di 10.

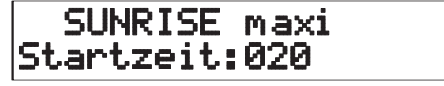

- Premere il tasto "Stand-by" cinque volte per aumentare il parametro cinque volte di 1.

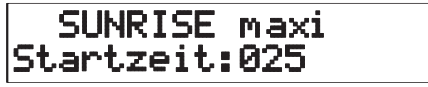

- Premere il tasto "Scorrimento" per memorizzare il nuovo valore di parametro e selezionare il prossimo.

| SUNR   | IS | Ε | maxi |
|--------|----|---|------|
| PC-DAT | A  |   | 000  |

- Premere il tasto "Illuminazione" per saltare il parametro "PC-Data" (da non modificare).

| SUNRISE    | maxi |
|------------|------|
| WR-Nummer: | 001  |

- Premere il tasto "Illuminazione" per saltare il parametro "Inverter #" (da non modificare).

SUNRISE maxi Startup1:12.0s

L'inverter torna in condizione partenza e controllo di fase che durerà quindi 25 secondi. Per qualsiasi modifica di parametro, procedere seguendo questo esempio.

**Nota!** Se si vuole cambiare un insieme di parametri ai valori prestabiliti da Fronius, vedere la seguente tabella.

| Parametro                  | Valore fissato in fabbrica |  |  |  |  |
|----------------------------|----------------------------|--|--|--|--|
| U_DC_FIX                   | 200                        |  |  |  |  |
| Fixspannung (Tensione F    | issa) 000                  |  |  |  |  |
| Startzeit (Tempo di Parter | nza) 010                   |  |  |  |  |
| PC-Data                    | 000                        |  |  |  |  |
| Inverter                   | 001                        |  |  |  |  |

Tab.3 Valori prefissati da Fronius per Sunrise midi plus / maxi

# SOFTWARE SUNRISE PER WINDOWS

### GENERALE

Il nostro software di comunicazione Sunrise per Windows permette di monitorare le prestazioni così come ogni parametro di funzionamento per una valutazione statistica o una veloce diagnostica del funzionamento.

# SISTEMA RICHIESTO

Per far girare il Sunrise per Windows è necessario il seguente hardware:

- PC con 80386 CPU (IBM compatibile)
- 4Mbyte RAM
- 2Mbyte di spazio su disco fisso
- Lettore floppy disk da 1,44 MB
- Monitor con adattatore standard SVGA
- Interfaccia RS 232
- MS-Windows 3.1 o più recenti
- Mouse per MS-Windows

# INSTALLAZIONE DEL SUNRISE PER WINDOWS

Il Sunrise per Windows è facile da installare.

#### Avviare Windows:

- Inserire il floppy disk nel lettore
- Cliccare su <Start / Run>
- Digitare a:\install o b:\install dipende da quale lettore disco state utilizzando

| Ausführe         | en 🧧                                                                                                | × |
|------------------|----------------------------------------------------------------------------------------------------|---|
| 5                | Geben Sie den Namen des Programms, Ordners oder<br>Dokuments an, das bzw. der geöffnet werden soll. |   |
| Ö <u>f</u> fnen: | A:\install.exe                                                                                      | - |
|                  | OK Abbrechen Durchsuchen                                                                            |   |

- A meno che non sia scelta una directory diversa, il Setup installerà il Sunrise per Windows in "Sunrise", che la creerà se necessario.
- Scegliere un nome per il Gruppo Programma da installarsi nel Menu "Start".

| 😸 Sunrise V2.1 Installa | ation  |      |
|-------------------------|--------|------|
| Program path:           |        |      |
| c:\sunrise              |        |      |
| Program Group:          |        |      |
| Sunrise                 |        | М    |
| Install                 | Cancel | Help |

Dopo che il Setup ha copiato tutti i files nel disco fisso, l'installazione è completata. Un Gruppo di Programma con il simbolo del Sunrise sarà creato nel Menu di Avvio di Windows.

**Nota!** Nel caso in cui si dovesse verificare qualche problema durante il trasferimento dei dati sotto Windows 3.1, ciò è dovuto al file "serial.386" nella directory "c:\windows\systems". In alcuni casi, questo file standard Microsoft può causare problemi nel trasferimento dei dati. In tal caso, bisogna sovrascrivere questo file standard con il file Microsoft ripulito "serial.386" contenuto nella directory "a:\serial" del dischetto d'installazione.

### MENU E COMANDI DEL SUNRISE PER WINDOWS

Quanto segue illustra i menù e i comandi del Sunrise per Windows insieme alle loro funzioni ed alle possibilità che offrono. Coloro che hanno già lavorato con programmi Windows troveranno il nostro software facilissimo da usare.

I menù del Sunrise per Windows offrono qualsiasi comando - con denominazioni che si spiegano da sé - di cui abbiate bisogno per i vostri obiettivi. Sotto la barra di menù si trova una barra strumento per la selezione alternativa dei comandi.

#### Menù "File" con relativi comandi

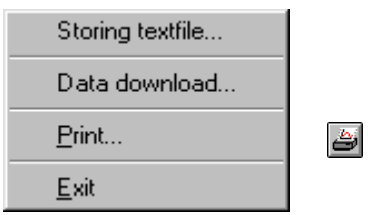

#### Memorizzazione file di testo

Memorizza i dati registrati come file di testo (possibile solo in visualizzazione "Archive").

#### Data Download

Trasferisce i dati memorizzati dall'acquisitore al PC.

#### Print

Stampa i grafici visualizzati (possibile solo in visualizzazione "Archive").

#### Exit

Esce dal programma Sunrise per Windows.

#### Menù "Options"

| <u>C</u> OM Port<br>Inverter                 |
|----------------------------------------------|
| <u>D</u> ata storage<br><u>R</u> egistration |
| <u>D</u> atalogger                           |
| Save options                                 |

#### COM Port

Per configurazioni fisse o automatiche dell'interfaccia PC utilizzata. Nota! Usare configurazione fissa quando si utilizza l'acquisitore dati.

#### Inverter

Selezione del tipo di inverter.

#### **Data Storage**

Per la configurazione di memorizzazione dei dati (quanti giorni di dati dettagliati devono essere memorizzati in archivio - come standard, le prestazioni giornaliere sono memorizzate senza limiti di tempo).

#### Registration

Per l'inserimento di un codice e di un'appropriata registrazione di software (non necessario nel caso in cui viene utilizzato l'acquisitore dati).

#### Data Logger

Per la configurazione dell'acquisitore dati.

#### Save Options

Per la memorizzazione della configurazione individuale.

#### Menù "View" e relativi comandi

| <u>A</u> ctual data<br>Diagram<br>Messages<br>✔ Archi <u>v</u> e |         |
|------------------------------------------------------------------|---------|
| <u>P</u> ower                                                    | 戸       |
| <u>K</u> ilowatt-hours                                           |         |
| Grid voltage                                                     | <b></b> |
| Grid current                                                     | 8       |
| Module voltage                                                   | #       |
| Module current                                                   | -       |
| Inverter temperature                                             |         |

#### **Actual Data**

Indicazione di tutti i parametri.

#### Diagram

Presentazione simultanea fino a quattro parametri.

#### Messages

Identificazione di particolari eventi (es. blocco dovuto a sovratensione, difetto di frequenza, ecc.)

Nota! Attivo solo quando l'acquisitore dati non è utilizzato.

#### Archive

Memorizzazione permanente delle prestazioni giornaliere, mensili ed annuali.

#### Potenza, kilowattora, tensione di rete, corrente di rete, tensione campo fotovoltaico, corrente campo fotovoltaico e temperatura inverter

Parametri che possono essere rappresentati in grafici attivi solo nel grafico giornaliero rispettivamente nella visualizzazione "Archive - Daily Graph".

# Menù "Diagram" (Diagrammi)

| • | <u>T</u> otal     |
|---|-------------------|
|   | Inverter <u>1</u> |
|   | Inverter <u>2</u> |
|   | Inverter <u>3</u> |

Il menù "Diagram" permette di scegliere quale inverter si vuole visualizzare (solo nel caso in cui siano configurati più inverters). Portarsi alla voce di menù "Total" per ottenere un diagramma dei valori totali di tutti gli inverters.

#### Comandi non presenti nei Menù

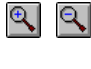

**Zoom** ... Cliccare una delle due icone dell'archivio per visualizzare il rispettivo giorno o mese. Cliccando sul tasto destro o sinistro del mouse si ottiene la stessa funzione.

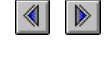

**Scroll** ... Cliccare queste icone per visualizzare il precedente/l'attuale giorno/anno di un archivio.

# ESEMPIO PER L'UTILIZZO DEL SOFTWARE SUNRISE (VIDEATE)

#### Visualizzazione "Archive" (Archivio)

Questo diagramma mostra la prestazione giornaliera dell'inverter in un particolare mese. Cliccare sul tasto "Zoom" per cambiare il diagramma da prestazione annuale a mensile. Cliccare il tasto "Scroll" per andare avanti o indietro di un mese.

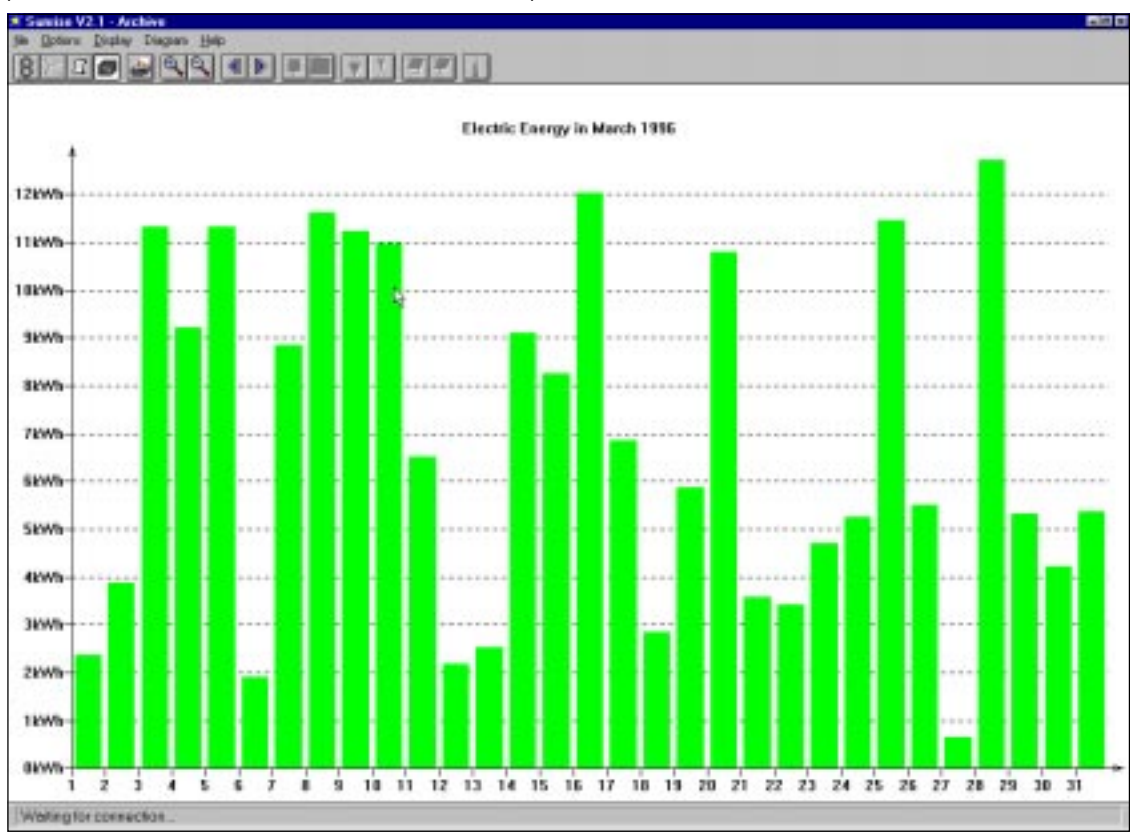

### Visualizzazione "Daily Graph - Power" (Grafico Potenza Giornaliera)

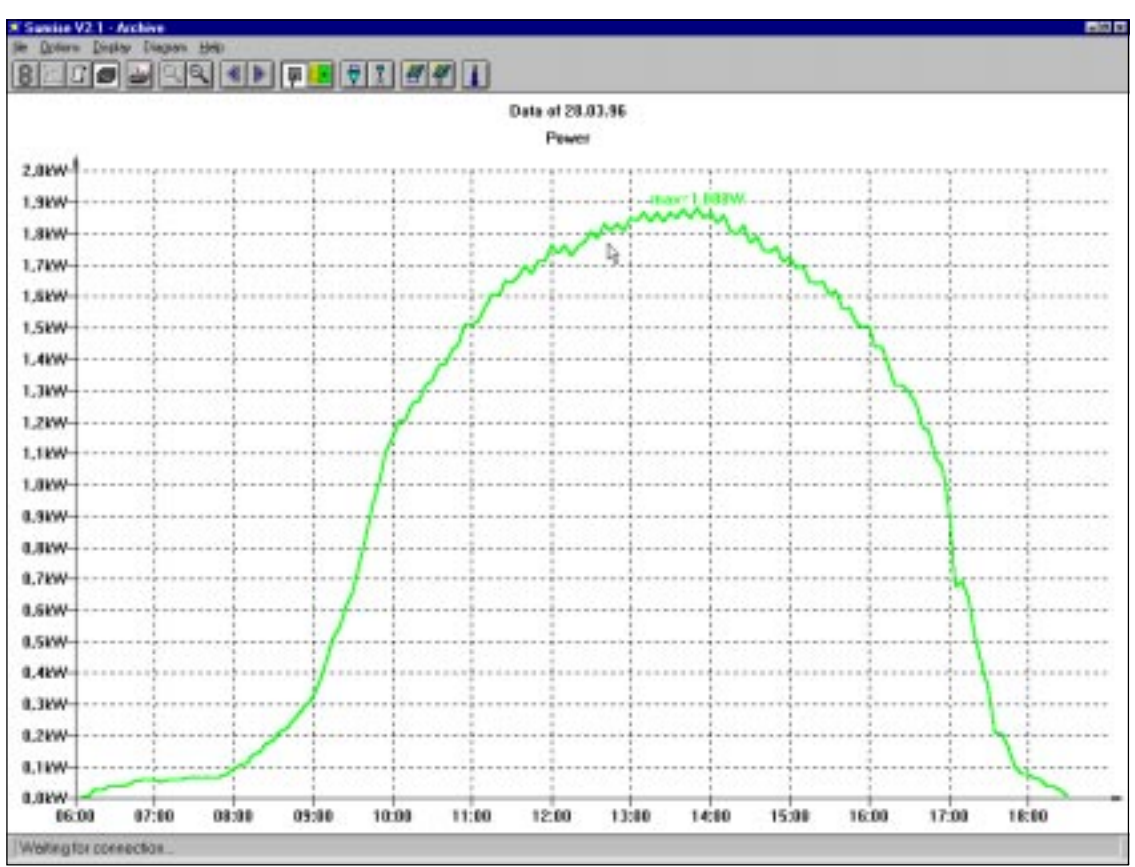

# Visualizzazione "Daily Graph - Power, kilowatt-hours, Grid Voltage and Grid Current" (Grafico giornaliero - Potenza, kilowattora, Tensione e Corrente di rete)

Questo diagramma mostra i parametri operativi di un particolare giorno, con un massimo di quattro parametri visualizzabili. Attivare o disattivare i parametri da visualizzare nel menù "View" o utilizzare i relativi tasti.

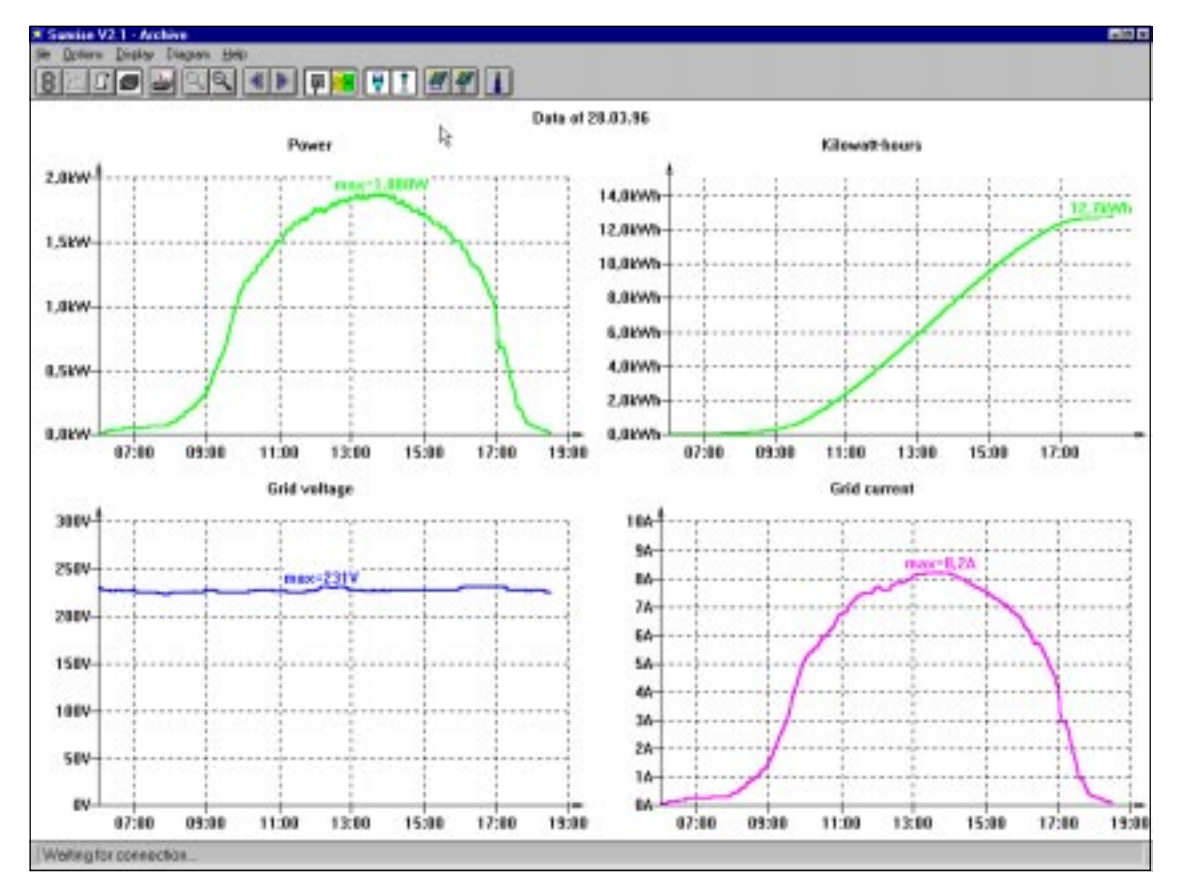

# **ACQUISITORE DATI SUNRISE (DATA LOGGER)**

### GENERALE

La produzione di energia fotovoltaica dall'energia solare è sicuramente una delle tecnologie più affascinanti del momento, che permette la conversione diretta di energia solare in elettricità, in completa assenza di rumore, senza dannose emissioni, o parti in movimento. I moderni impianti fotovoltaici rendono questa conversione completamente automatica.

L'acquisitore dati è un apparato collegato direttamente all'inverter per la registrazione temporanea dei dati trasmessi dallo stesso con un consumo minimo di energia (approssimativamente 1W). I dati registrati possono essere periodicamente trasmessi al PC dove vengono archiviati e analizzati per mezzo del software Sunrise. L'acquisitore dati quindi non necessita di collegamento permanente al PC e nessun dato viene perso anche nel caso in cui il PC sia spento o si verificasse un problema nell'alimentazione.

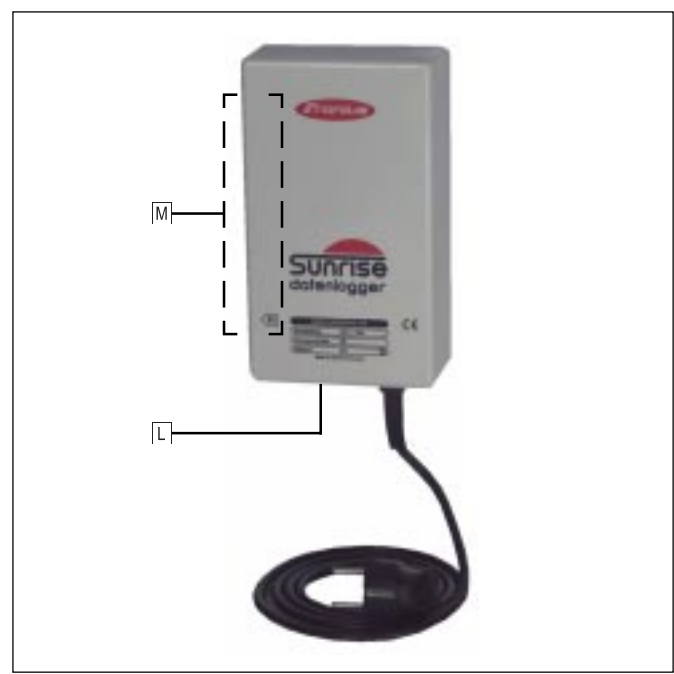

Fig.10 Acquisitore dati Sunrise

#### Indicatore "Ricezione dati"

L'indicatore lampeggia periodicamente ad intervalli di 5 secondi, segnalando che sta ricevendo i dati dall'inverter.

#### Interfacce

Vedere fig.11.

# INSTALLAZIONE DELL'ACQUISITORE DATI

L'acquisitore dati può essere usato separatamente o montato sull'inverter. Per montare l'acquisitore sull'inverter, procedere come segue:

- Fissare la base all'acquisitore dati (allentando le due viti di fissaggio sul fondo della macchina ed avvitando la base ai fori previsti)
- Appendere l'acquisitore dati alle fessure di ventilazione superiori del pannello laterale dell'inverter

**Nota!** In caso l'acquisitore dati sia continuamente collegato al PC tramite un secondo cavo, si può montare la base all'acquisitore dati in modo tale che possa essere fissato direttamente alla parete.

# **DESCRIZIONE INTERFACCIA**

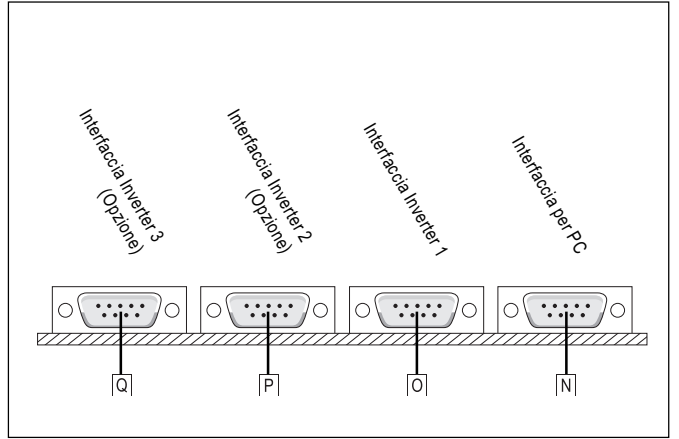

Fig.11 Interfaccia ingressi e uscite

- N Interfaccia per PC
- O Interfaccia Inverter 1
- P Opzione "Interfaccia Inverter 2"
- Q Opzione "Interfaccia Inverter 3"

#### INIZIALIZZAZIONE ACQUISITORE DATI

Prima di iniziare ad operare, l'acquisitore dati deve essere inizializzato. Procedere come segue:

- Collegare il cavo interfaccia seriale alle interfacce seriali N dell'acquisitore dati e del PC
- Avviare il software Sunrise e portarsi a "Options Interface" per selezionare la rispettiva interfaccia, quindi portarsi a "Options - Data Logger" per inserire il numero degli inverters collegati.

**Nota!** Se vengono collegati più inverters "Sunrise maxi" all'acquisitore dati, aumentare il parametro "Inverter #" di tutti gli inverters susseguenti di 1. Per il collegamento di vari inverters Sunrise mini e Sunrise midi, si prega di contattare il distributore.

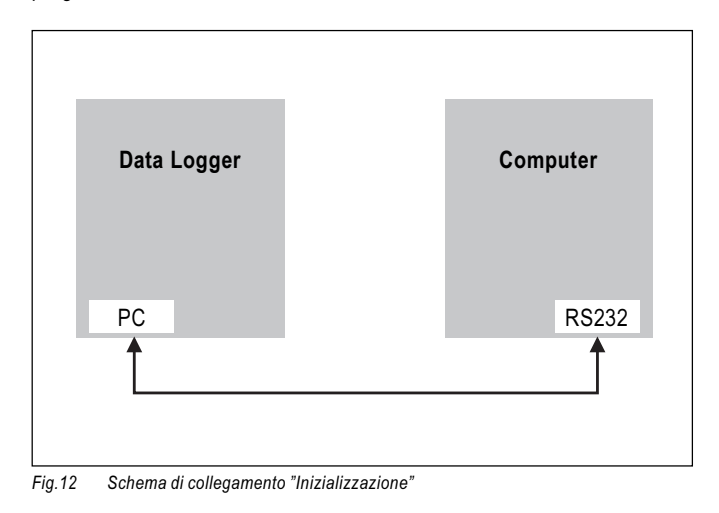

#### VARIANTE 1: REGISTRAZIONE DATI SENZA LINEA

Quando funziona in modo "Registrazione dati senza linea", l'acquisitore dati è collegato all'inverter senza essere direttamente collegato al PC. Questo richiede che il trasferimento dei dati sia effettuato per mezzo di un computer portatile o portando l'acquisitore ad una stazione PC per la lettura dei dati.

**Nota!** Quando viene tolta l'alimentazione all'acquisitore, nessun dato registrato viene perso. La lettura dei dati, tuttavia, è preferibile eseguirla durante la notte per evitare interruzioni di registrazione dei dati correnti.

Per assicurare il trasferimento dei dati dall'inverter all'acquisitore dati, procedere come segue:

- Collegare il cavo interfaccia all'interfaccia seriale O dell'acquisitore e C dell'inverter
- Collegare la spina dell'acquisitore dati alla rete
- Quando l'inverter fornisce energia, un lampeggio periodico dell'indicatore L (ad intervalli di 5 secondi) segnala la corretta registrazione dei dati.

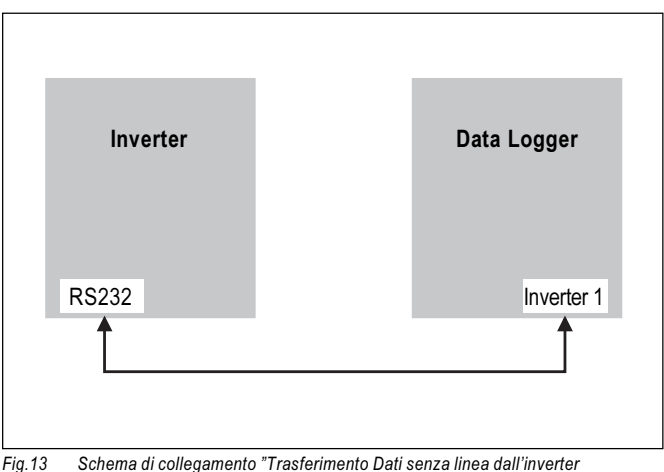

Fig.13 Schema di collegamento "Trasferimento Dati senza linea dall'inverter all'acquisitore Dati"

**Nota!** Se l'indicatore L non si accende, togliere la spina dell'acquisitore dati e reinserirla nella presa di rete.

Per trasferire i dati dall'acquisitore ad un computer portatile o un PC, procedere come segue:

- Collegare il cavo interfaccia all'interfaccia seriale del PC e all'interfaccia |N| dell'acquisitore dati.
- Avviare il software Sunrise e selezionare la voce di menù "File Data Download ... " per trasferire i dati al PC.

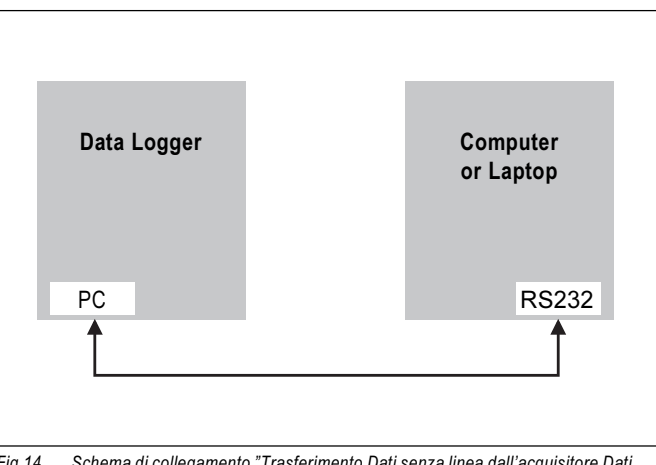

Fig.14 Schema di collegamento "Trasferimento Dati senza linea dall'acquisitore Dati al PC"

**Nota!** Prima di trasferire i dati, l'orologio interno dell'acquisitore dovrà essere sincronizzato con l'ora di sistema del computer. Assicurarsi quindi che l'orologio interno del vostro computer sia settato con l'ora corretta altrimenti i dati saranno valutati con tempo di base errato. Questo accade specialmente per il cambiamento da estate ad inverno e viceversa.

# **VARIANTE 2: REGISTRAZIONE DATI IN LINEA**

Se il PC è situato nelle vicinanze dell' inverter e dell'acquisitore dati, si può collegare il PC in continuo ad uno o a vari inverters tramite l'acquisitore. Tutti i parametri di funzionamento dell'inverter (o degli inverters) sono continuamente memorizzati nell'acquisitore dati e trasmessi simultaneamente al PC. Quando il PC è spento, tutti i dati sono momentaneamente immagazzinati nell'acquisitore e quindi nessun dato viene perso.

Per la registrazione in linea:

- Collegare l'interfaccia O dell'acquisitore con l'interfaccia C dell'inverter per mezzo del cavo fornito.
- Collegare l'interfaccia N dell'acquisitore con interfaccia seriale del PC per mezzo del cavo interfaccia tipo "Standard AT-AT" (per la designazione dei pin, vedere fig.16).

Nota! La lunghezza massima di questo cavo è 30 mt.

- Collegare la spina dell'acquisitore dati alla presa di rete.

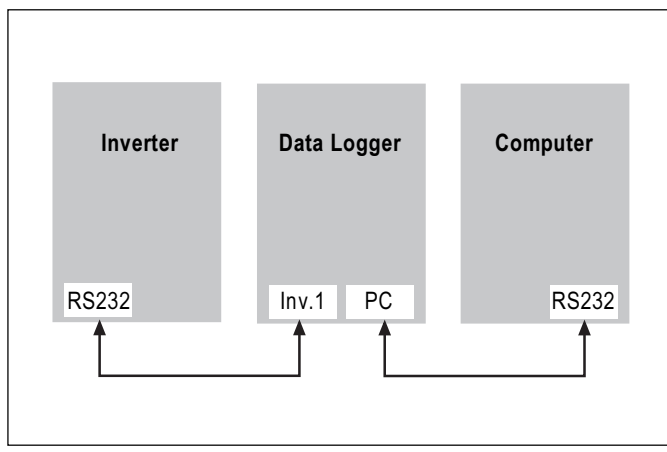

Fig.15 Schema di collegamento "Registrazione in linea"

**Nota!** Se il PC non è acceso permanentemente, i dati dell'inverter vengono momentaneamente immagazzinati nell'acquisitore. Per trasmettere questi dati al PC, selezionare la voce di menù "File - Data Download" del software Sunrise. Per evitare qualsiasi perdita di dati durante la trasmissione, se possibile, trasmettere i dati alla sera o durante la notte.

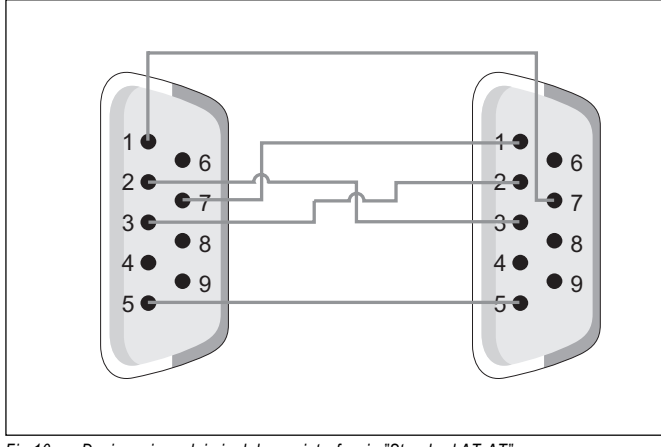

Fig.16 Designazione dei pin del cavo interfaccia "Standard AT-AT"

# PRECAUZIONI CONTRO LA PERDITA DI DATI

Nel caso in cui nessun dato venisse letto dall'acquisitore per un periodo di tempo prolungato, l'acquisitore sovrascrive le registrazioni più vecchie.

La tabella qui sotto mostra il tempo garantito di funzionamento senza perdita di dati.

| Numero di inverters /     | Giorni di funzionamento |  |
|---------------------------|-------------------------|--|
| Configurazione di memoria |                         |  |
| 1 inverter / 8 kB         | 21 giorni               |  |
| 1 inverter / 32 kB        | 84 giorni               |  |
| 2 inverters / 32 kB       | 42 giorni               |  |
| 3 inverters / 32 kB       | 28 giorni               |  |

Tab.4 Periodo massimo di funzionamento oltre il quale si ha perdita di dati

**Nota!** Il tempo reale di memorizzazione è circa 30-60% più lungo poiché i dati sono immagazzinati solo durante il reale funzionamento dell'inverter.

# DATI TECNICI SUNRISE MICRO / MINI / MIDI / MIDI PLUS / MAXI

|                                                                                       | Sunrise micro     | Sunrise mini      | Sunrise midi      | Sunrise midi plus | Sunrise maxi      |
|---------------------------------------------------------------------------------------|-------------------|-------------------|-------------------|-------------------|-------------------|
| General Data                                                                          |                   |                   |                   |                   |                   |
| Rendimento massimo                                                                    | 92 %              | 93 %              | 93 %              | 93 %              | 93 %              |
| Consumo dell'unita elettronica<br>(in condizione di alimentazione)                    | 5 W               | 5 W               | 5 W               | 5 W               | 5 W               |
| Dissipazione potenza in condizione<br>di stand-by                                     | 0 W               | 0 W               | 0 W               | 0 W               | 0 W               |
| Tipo di raffreddamento                                                                | Converzione       | Convezione        | Convezione        | Convezione        | Convezione        |
| Grado di protezione                                                                   | IP 20             | IP 20             | IP 20             | IP 20             | IP 20             |
| Dimensioni (I x p x h)                                                                | 335x360x180 mm    | 335x360x180 mm    | 430 x 320x180 mm  | 430x320x180 mm    | 430x320x180 mm    |
| Peso                                                                                  | 15 kg             | 17 kg             | 25 kg             | 25 kg             | 27 kg             |
| Temperatura ambiente<br>(con 95 % umidità relativa e<br>senza formazione di condensa) | -15 50°C          | -15 50 °C         | -15 50 °C         | -15 50 °C         | -15 50 ℃          |
| Ingresso CC                                                                           |                   |                   |                   |                   |                   |
| Tensione nominale di<br>alimentazione (Vnom)                                          | 170 V             | 170 V             | 250 V             | 170 V             | 170 V             |
| Tensione di lavoro                                                                    | 120 300 V         | 120 300 V         | 185 360 V         | 120 300 V         | 120 280 V         |
| Tensione massima d'ingresso<br>(1000 W/m² / 0 °C a circuito aperto)                   | 350 V             | 350 V             | 430 V             | 350 V             | 350 V             |
| Uscita CA                                                                             |                   |                   |                   |                   |                   |
| Tensione nominale di rete                                                             | 230 V, +10/-15 %  | 230 V, +10/-15 %  | 230 V, +10/-15 %  | 230 V, +10/-15 %  | 230 V, +10/-15 %  |
| Frequenza nominale                                                                    | 50 Hz, +/- 0.2 Hz | 50 Hz, +/- 0.2 Hz | 50 Hz, +/- 0.2 Hz | 50 Hz, +/- 0.2 Hz | 50 Hz, +/- 0.2 Hz |
| Corrente nominale di uscita                                                           | 3.2 A             | 4.4 A             | 6.5 A             | 6.5 A             | 9 A               |
| Potenza nominale di uscita (Pnom)                                                     | 750 W             | 1000 W            | 1500 W            | 1500 W            | 2000 W            |
| Distorsione non lineare                                                               | < 5 %             | < 3 %             | < 5 %             | < 5 %             | < 3 %             |
| Livello rumorosità                                                                    | 30.5 dB           | 30.5 dB           | 30.0 dB           | 35.5 dB           | 38.5 dB           |

# DATI TECNICI ACQUISITORE DATI SUNRISE

| Capacità di memoria                                     | Versione a 8 kByte / Versione a 32 kByte |  |
|---------------------------------------------------------|------------------------------------------|--|
| Capacità garantita di memorizzazione dati dall'inverter | Ca. 21 / Ca. 84 Tage                     |  |
| Tensione di rete                                        | 230V +/- 15%                             |  |
| Consumo                                                 | Circa 1 Watt                             |  |
| Dimensioni (l x p x h)                                  | 190 x 110 x 60 mm                        |  |

# RISOLUZIONE DEI PROBLEMI CON SUNRISE MICRO / MINI / MIDI / MIDI PLUS / MAXI

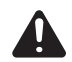

Attenzione! Quest'apparecchiatura può essere ispezionata SOLO da personale esperto. Prima di aprire l'apparecchiatura, scollegare entrambi i cavi CC e CA dell'inverter. Consentire la scarica completa dei condensatori per almeno 2 ore.

| PROBLEMA |                                                                                                    | CAUSA                                                                                                    | RIMEDIO                                                                                                    |  |
|----------|----------------------------------------------------------------------------------------------------|----------------------------------------------------------------------------------------------------|----------------------------------------------------------------------------------------------------|--|
| 1.       | Sunrise micro / mini / midi:<br>Gli indicatori non sono accesi                                              | Tensione del generatore solare troppo bassa                                                                   | In condizioni d'irraggiamento sufficienti<br>l'apparecchio partirà automaticamente                              |  |
|          | Sunrise midi plus / maxi:<br>Gli indicatore e il display non sono<br>accesi                                 | Sunrise midi plus/maxi: un sottocampo è com-<br>posto da meno di 11 moduli e non è stato<br>rimosso il jumper | Rimuovere il jumper 1 come descritto                                                                            |  |
| 2.       | Sunrise mini / midi:<br>indicators are not lit                                                              | Nessun collegamento alla rete                                                                                 | Controllare il collegamento alla rete di distri-<br>buzione                                                     |  |
|          | Sunrise midi plus / maxi:<br>indicator "fault" is lit                                                       | Guasto nell'alimentazione                                                                                     | Controllare il collegamento alla rete di distri-<br>buzione                                                     |  |
|          |                                                                                                    | Interruttore LSS o fusibile danneggiati                                                                       | Chiudere l'interruttore LSS o sostituire il fusi-<br>bile. Contattare il rivenditore se il problema<br>continua |  |
| 3.       | . L'indicatore "Stand-by" e'acceso;<br>comunque non c'e'alimentazione per<br>un periodo di tempo prolungato | Condizioni di scarso irraggiamento e quindi l'energia non è sufficiente per l'alimentazione                   | -                                                                                                    |  |
|          |                                                                                                    | Problemi di impedenza                                                                                         | Contattare il rivenditore                                                                                       |  |
| 4.       | . Apparecchio si accende e si spegne frequentemente                                                         | La tensione di rete è troppo alta o troppo bassa                                                              | Verificare la tensione di rete (range ammissi-<br>bile: 200V248V CA)                                            |  |
|          |                                                                                                    | Problemi di impedenz                                                                                          | Aumentare la sezione delle linee di alimenta-<br>zione e contattare il rivenditore                              |  |

Attenzione! Se i fusibili dovessero essere sostituiti, si devono utilizzare fusibili dello stesso calibro. Non sarà accettato nessun reclamo in garanzia per danni causati dall'utilizzo di fusibili con capacità di protezione troppo elevata!

# DIRITTI DI GARANZIA

La Fronius garantisce tutti i prodotti per un periodo di 2 anni dalla data d'installazione, fa fede la data della fattura al cliente finale. Durante questo periodo le apparecchiature sono garantite per un funzionamento corretto o per la riparazione gratuita presso la nostra fabbrica, purché il difetto sia riscontrato da noi.

Il costruttore non garantirà alcun danno causato da:

- qualsiasi altro uso diverso da quello preposto
- installazione impropria o installazione non conforme agli Standards, in particolare se effettuata da chiunque altro che non sia un installatore riconosciuto
- operazioni improprie
- funzionamento dell'apparecchiatura con dispositivi di protezione difettosi
- modifiche dell'apparecchiatura senza approvazione del costruttore
- agenti esterni o eventi naturali

Trattare reclami in garanzia richiede il trasporto e lo smontaggio dell'apparecchio difettoso presso il nostro stabilimento di Pettenbach. Per il trasporto deve essere utilizzato l'imballo originale.

In caso di reclami in garanzia, contattare l'installatore o il rivenditore.

diese seite nicht mitkopieren – konformitätserklärungen kommmen von panhuber christoph.

mfg. gerhard